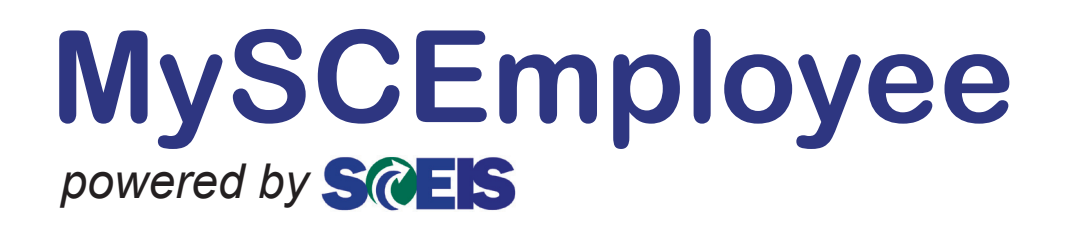

## **Technical Readiness Guide**

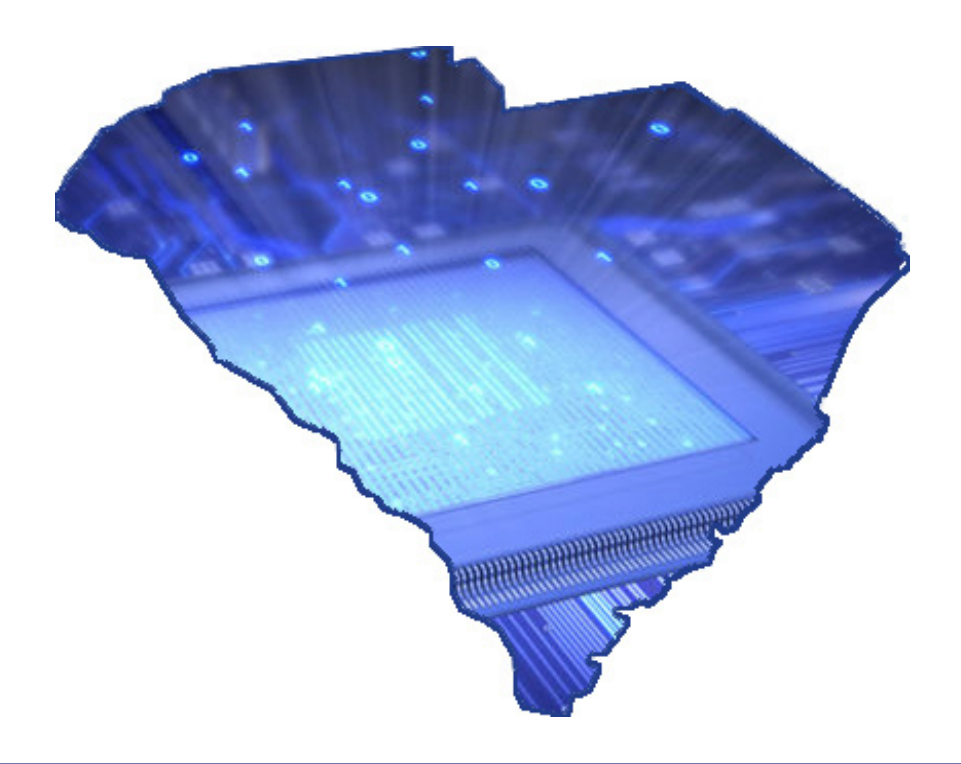

powered by SCES

### **Table of Contents**

| Introduction                           | Page 3 |
|----------------------------------------|--------|
| Agency Technical Requirements          | Page 3 |
| Desktop Equipment and Operating System | Page 3 |
| Portal Browser Settings                | Page 4 |
| Pop-Up Blocker                         | Page 6 |
| Firewall Considerations                | Page 7 |

#### Introduction

Employees will use the MySCEmployee website to access Employee Self-Service and Manager Self-Service. The purpose of this document is to provide agencies with the technical requirements and recommendations necessary for their employees to successfully access and use MySCEmployee.

#### **Agency Technical Requirements**

Desktop Equipment and Operating System

| Minimum Desktop and Laptop Requirements |                                                                                                    |  |  |  |
|-----------------------------------------|----------------------------------------------------------------------------------------------------|--|--|--|
| Hardware/Memory:                        | <ul> <li>Pentium IV Compatible</li> <li>CPU:1GHz+, RAM 512MB, HD:1GB</li> </ul>                                                                                                    |  |  |  |
| Operating System:                       | • Windows XP                                                                                                    |  |  |  |
| Browser:                                | • Internet Explorer 6, 7, or 8<br><i>Note:</i> Other browsers, such as Mozilla and Safari are not supported.                                                                                                    |  |  |  |
| Related Applications                    | <ul> <li>Java Runtime Environment 1.5 (1.6 is also supported)</li> <li>Adobe Acrobat Reader Version 8.1 (9.1 recommended)</li> <li><i>Note:</i> Employees cannot access/display their paystub in<br/>MySCEmployee without Adobe Acrobat Reader.</li> </ul> |  |  |  |

powered by SCES

#### **Portal Browser Settings**

The following section outlines the recommended browser settings for Internet Explorer (IE).

Overview of Settings:

- Enable java scripts
- Enable ActiveX components
- Enable cookies
- The setting "Do not save encrypted files to disk" must be unchecked
- Deactivate the pop-up blocker for AND update the Trusted Sites

The following is a step-by-step review of the internet browser settings to be established:

#### Step 1

#### Open Internet Explorer and select Tools→Internet Options.

| 🖉 Alerts and Inf | ormation - SAP Net | Weaver Portal - Windows Internet Explore | a.    |               |                        |                       |                        |      |                          |                          |                     |
|------------------|--------------------|------------------------------------------|-------|---------------|------------------------|-----------------------|------------------------|------|--------------------------|--------------------------|---------------------|
| 😌 💿 🔻 🔤          | https://sapportalo | as.sc.gov/irj/portal                     |       |               |                        |                       |                        | •    | 🔒 😽 🗙                    | Yahoo!Search             | ۶.                  |
| File Edit V      | /iew Favorites 📘   | ools Help Links 🔧 iGoogle                | 0     | A Wily Intros | cope WebView adm Adm   | 189                   |                        |      |                          |                          |                     |
| 😭 🏘 📼            | Alerts and Inform  | Delete Browsing History                  |       |               |                        |                       |                        |      | A • 0                    | 🕥 🔹 🖶 🔹 🔂 Page           | • 🕜 Tools • 🔞 •     |
|                  |                    | Diagnose Connection Problems             |       |               |                        |                       |                        |      |                          |                          |                     |
| Weicome Ar       | ndrew Hooper       | Pop-up Blocker                           | ٠     |               |                        |                       |                        |      |                          | <u>Help</u>   <u>Pe</u>  | rsonalize   Log Off |
|                  |                    | Phishing Filter                          |       |               |                        |                       |                        |      |                          |                          |                     |
| Welcome          | Employee Self-Ser  | Manage Add-ons                           |       | Customer      | Content Administration | User Administration   | System Administration  | SRM  | Home Admin               | Self-Service Administrat | or Content          |
| Alerts and Inf   | ormation   Univ    | Sub-collector Mic Found                  |       |               |                        |                       |                        |      |                          |                          |                     |
|                  |                    | Subscribe to this Feed<br>Feed Discovery | ,     |               |                        |                       |                        |      |                          | History                  | Back Forward 🗏      |
| 1                |                    | Windows Update                           |       |               |                        |                       |                        |      |                          |                          |                     |
| Welco            | me to My 🔁         |                                          |       | 6             |                        |                       |                        |      | Help                     | ful Links                |                     |
|                  |                    | Internet Options                         |       |               |                        |                       |                        |      |                          | 2040 C                   |                     |
| MySCEmp          | olovee is designe  | d to empower employees by putting        | o mai | ny day-to-d   | av record keeping re:  | sponsibilities direct | ly in their hands. Thr | ouah | <ul> <li>SC.0</li> </ul> | Gov                      |                     |

#### Step 2

After the Internet Options box opens, select the **Security** tab, then click the **Trusted Sites icon (2)**, followed by the **Sites** button.

| Internet Opt                  | ions ?                                                                                                    | ×  |
|-------------------------------|----------------------------------------------------------------------------------------------------|----|
| General Sec                   | curity Privacy Content Connections Programs Advance                                                                                    | ed |
| Select a We                   | b content zone to specify its security settings.                                                                                       |    |
|                               | 🔍 🕢 🖨                                                                                                    |    |
|                               | stes                                                                                                    |    |
| Trus<br>This<br>trust<br>data | sted sites<br>zone contains Web sites tr<br>not to damage your completer or<br>Sites                                                   |    |
| - Security le                 | vel for this zone                                                                                                    |    |
| C                             | Lustom<br>Custom settings.<br>- To change the settings, click Custom Level.<br>- To use the recommended settings, click Default Level. |    |
|                               | Custom Level                                                                                                    |    |
| -                             | OK Cancel Apply                                                                                                    |    |

Step 3

Add the following websites to the Trusted Sites zone: https://sceisgateway.sc.gov https://sceisimage.sc.gov https://myscemployee.sc.gov https://ecpwebgui.sc.gov https://Uperform.sc.gov

After entering the websites, click the **Close** button.

| You can add and remove Web s<br>in this zone will use the zone's s                                                         | es from this zone. All We<br>curity settings. | b site |
|----------------------------------------------------------------------------------------------------|-----------------------------------------------|--------|
| dd this Web site to the zone:                                                                                              |                                               | a.     |
| /eb stes:                                                                                                    |                                               | ur.    |
| htp://*.sc.gov<br>htps://*.sc.gov<br>htps://*.bcbad.state.sc.us<br>htps://*.bcbad.state.sc.us<br>htp://*.windowsupdate.com | Remo                                          | vve.   |
| Require server verification (https:) fr                                                                                    | r all sites in this zone                      |        |

#### Step 4

Ensure the Trusted sites is still selected in the Security tab, then click the **Custom Level** button.

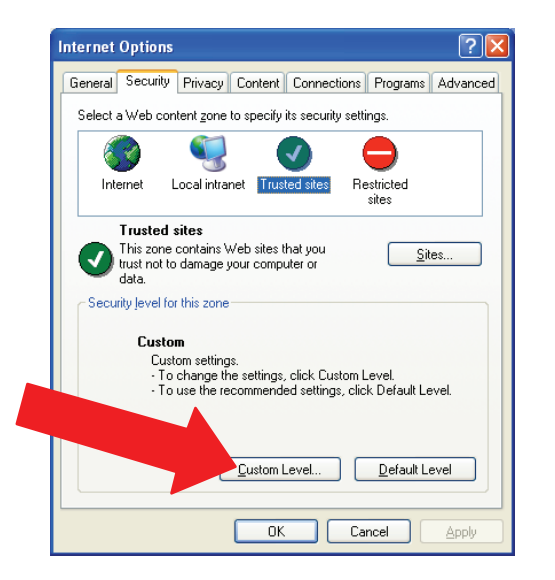

Scroll to Active X controls and plug-ins and ensure the following settings are enabled:

- Download signed ActiveX controls Enable
- Download unsigned ActiveX controls Enable
- Run ActiveX controls and plug-ins Enable
- Script ActiveX controls marked safe for scripting Enable

Scroll to Downloads and ensure the following settings are enabled:

- · Automatic prompting for file downloads Enable
- File Download Enable
- Font Download Enable

Scroll to Scripting and ensure the following setting is enabled:

• Scripting of Java applets – Enable

#### Step 5

Select the Privacy tab, then click the **Advanced** button. Ensure **Always allow session cookies** is checked. Click the OK button.

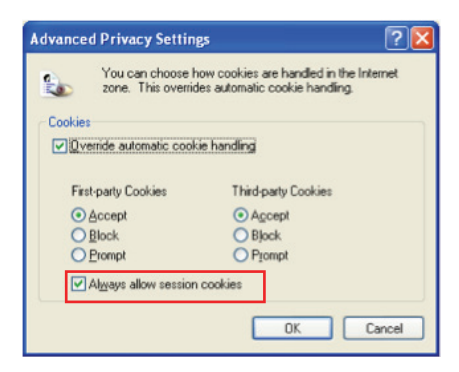

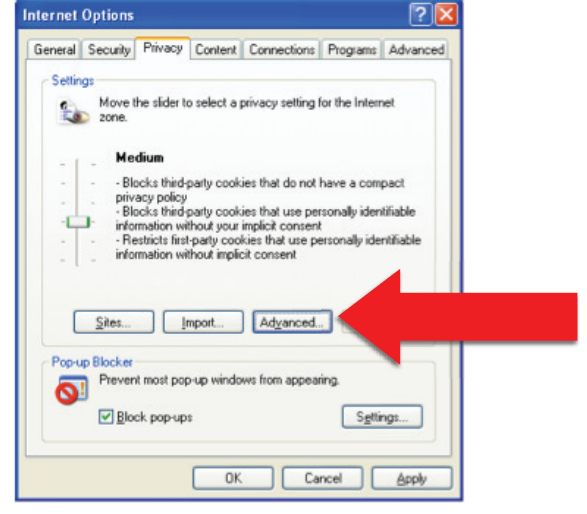

powered by SCEIS

#### Step 6

Select the **Advanced** tab, then scroll down to **Security** section and ensure the **Do not save encrypted pages to disk** area is unchecked.

| Internet Options                                                                                                    |
|----------------------------------------------------------------------------------------------------|
| General Security Privacy Content Connections Programs Advanced                                                                                                    |
| <u>S</u> ettings:                                                                                                    |
| Just display the results in the main window                                                                                                    |
| Security Allow active content from CDs to run on My Computer                                                                                                    |
| Allow active content to run in files on My Computer<br>Allow software to run or install even if the signature is invalid                                                   |
| Check for publisher's certificate revocation     Check for server certificate revocation (requires restart)     Check for server certificate revocation (requires restart) |
| Check for signatures on downloaded programs     Do not save encrypted pages to disk     Emptri Lemocrary Internet Elect Index Index Internet is closed                     |
| Enable Integrated Windows Authentication (requires restart)                                                                                                    |
| Use SSL 2.0<br>Use SSL 3.0                                                                                                    |
| Use TLS 1.0                                                                                                    |
| <u>R</u> estore Defaults                                                                                                    |
| OK Cancel Apply                                                                                                    |

#### **Pop-Up Blocker**

If you have pop-up blocker enabled additional settings must be made. To access the pop-up blocker settings, go to *Tools*→*Pop-up Blocker*→*Pop-up Blocker* Settings.

If you have pop-up blocker enabled, please change settings to allow pop-ups for: https://sceisgateway.sc.gov https://sceisimage.sc.gov https://myscemployee.sc.gov https://ecpwebgui.sc.gov https://Uperform.sc.gov

Click the **Add** button after each entry, and refresh to accept browser settings.

- Click the Close button.
- Close out of the Internet Options window.
- Refresh you Internet Explorer browser window by clicking the **Refresh** button or the (F5) key on your keyboard.

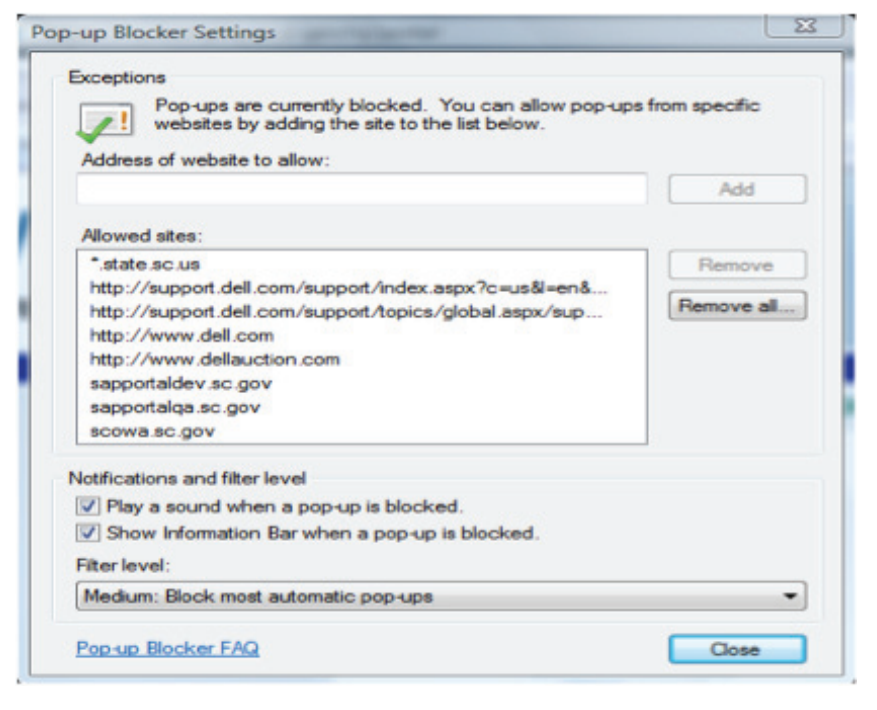

**Firewall Considerations** 

The MySCEmployee website will utilize port 443.

For questions regarding this document please contact the SCEIS Deployment Team at SCEISDeploy@sceis.sc.gov.